# **GUIDE** D'INSTALLATION

K-net

00119

## Routeur KBox v2b

## La Box Fibre par K-Net

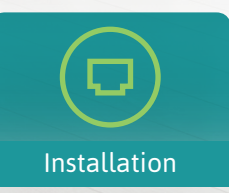

Contenu

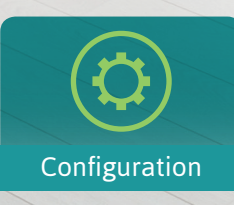

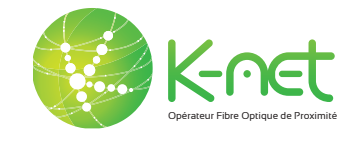

## CONTENU DU KIT

### Pour toutes les installations

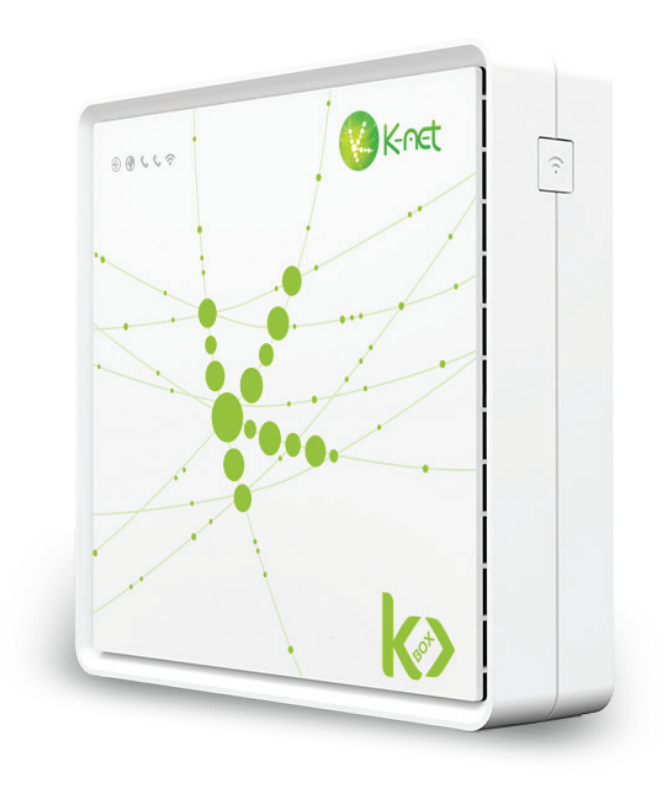

**1**X Routeur KBox v2b

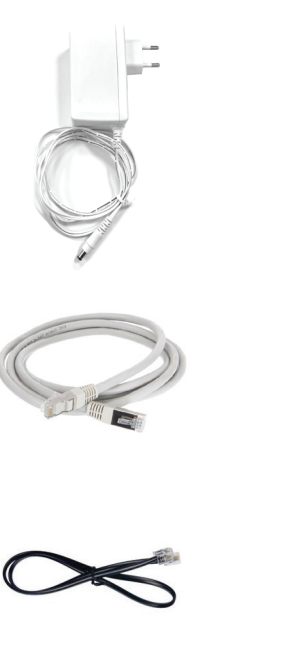

**1**x Alimentation routeur

1x Câble RJ45 (2 mètres)

1x Câble RJ11 (1 mètre)

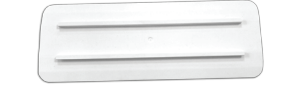

1x Socle Kbox v2b

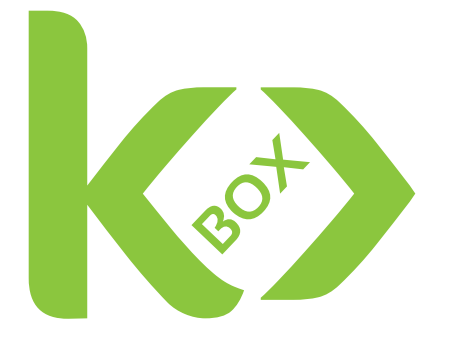

## INSTALLATION

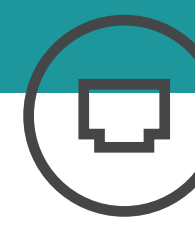

### Installation type A /sur boîtier optique

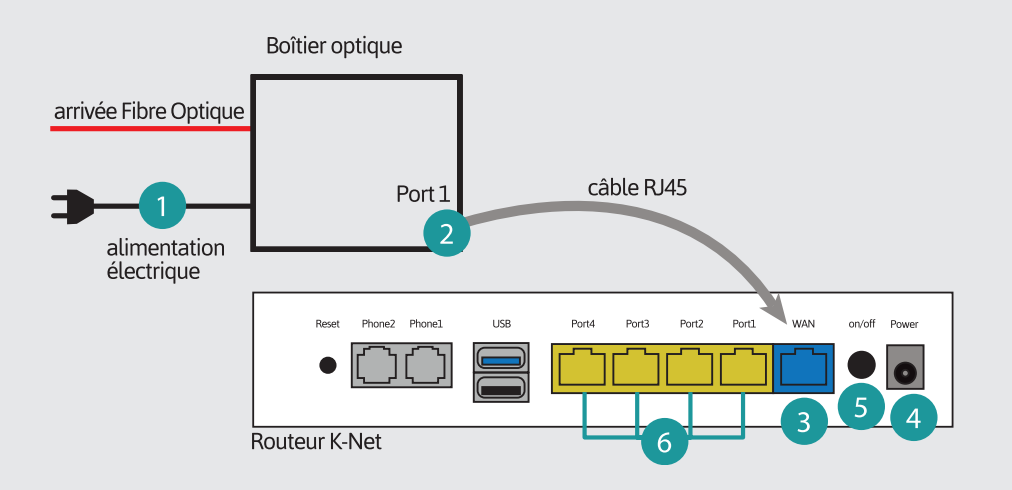

1 Vérifiez l'alimentation électrique du boîtier optique

#### Branchement du routeur K-Net

2 Connectez une des extrémités du câble RJ45 vert fourni avec le routeur sur le port n°1\* du boîtier optique.

3 Connectez l'autre extrémité du câble vert sur le port bleu (WAN) en dessous du routeur.

**4** Branchez le câble d'alimentation du routeur.

5 Appuyez sur le bouton on/ off situé à l'arrière du routeur si celui-ci ne s'allume pas.

#### Raccorder un ordinateur

6 Utilisez un câble RJ45, connectez une des extrémités sur le port 1, 2, 3 ou 4 du routeur.

Connectez l'autre extrémité sur le port réseau de l'ordinateur.

### Installation type B /sur prise optique murale

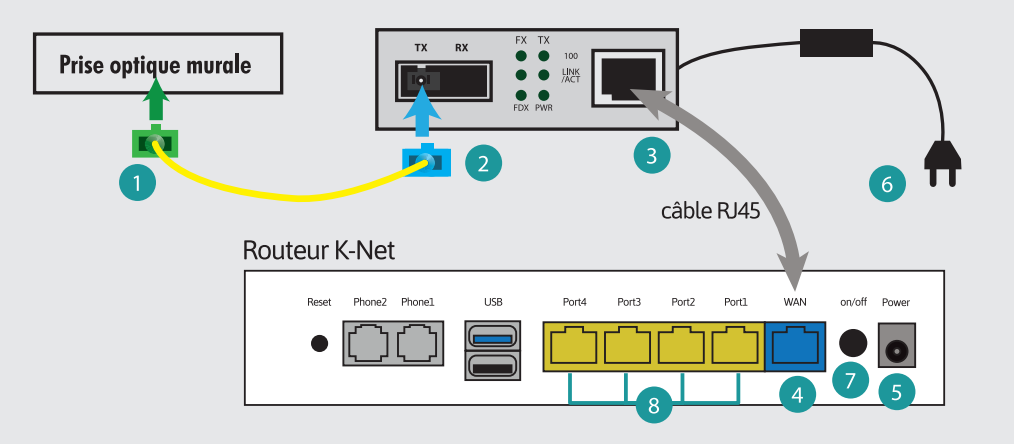

#### Branchement du convertisseur de média

1 Connectez l'extrémité verte du patch fibre optique dans la prise optique murale.

2 Connectez l'extrémité bleue dans l'emplacement prévu sur le convertisseur de média.

#### Branchement du routeur K-Net

3 Connectez une des extrémités du câble RJ45 fourni avec le routeur sur le port du convertisseur de média.

4 Connectez l'autre extrémité du câble sur le port bleu (WAN) du routeur.

5 Branchez le câble d'alimentation du routeur et
6 du convertisseur de média.

7 Appuyez sur le bouton on/ off situé à l'arrière du routeur si celui-ci ne s'allume pas.

### Raccorder un ordinateur par câble

8 Utilisez un câble RJ45, connectez une des extrémités sur le port 1, 2, 3 ou 4 du routeur.

Connectez l'autre extrémité sur le port réseau de l'ordinateur.

\* Port n°2 pour réseau SIEA (Ain)

## INSTALLATION

### Installation d'un nouveau périphérique

#### Connexion par câble RJ45

Aucune configuration nécessaire.

Tous les appareils connectés par câble (PC/MAC, console de jeux, lecteur multimédia, Box TV K-Net...) seront automatiquement détectés lorsque le câble sera branché sur le port ethernet (n° 1, 2, 3, 4).

#### **Connexion en WI-FI**

- Munissez-vous du code d'accès WI-FI inscrit sur votre fiche récapitulative.
- Sélectionnez le réseau WI-FI dans les paramètres réseaux de votre périphérique. Il existe deux réseaux WI-FI qui se distinguent par leur nom (FTTH\_XXXXXX et FTTH\_XXXXXX\_5Ghz).

#### Sélectionnez le réseau adapté à votre situation :

- Le 2,4 GHz aura une portée plus longue mais un débit moins important que le 5GHZ

- Le 5 GHZ permettra de profiter de la fibre au mieux mais sur une moins longue distance

Vous pourrez modifier ces paramètres à tout moment via l'accès abonné (voir page suivante)

- Renseignez le code WI-FI (clé de sécurité) lorsque celui-ci sera demandé\*.
- Vous êtes maintenant connecté à internet.

\* Par défaut, le cryptage de la clé de sécurité est WPA2. Il est possible de modifier la méthode de cryptage (cf p°9, «configuration du WI-FI»)

### Schéma d'installation type

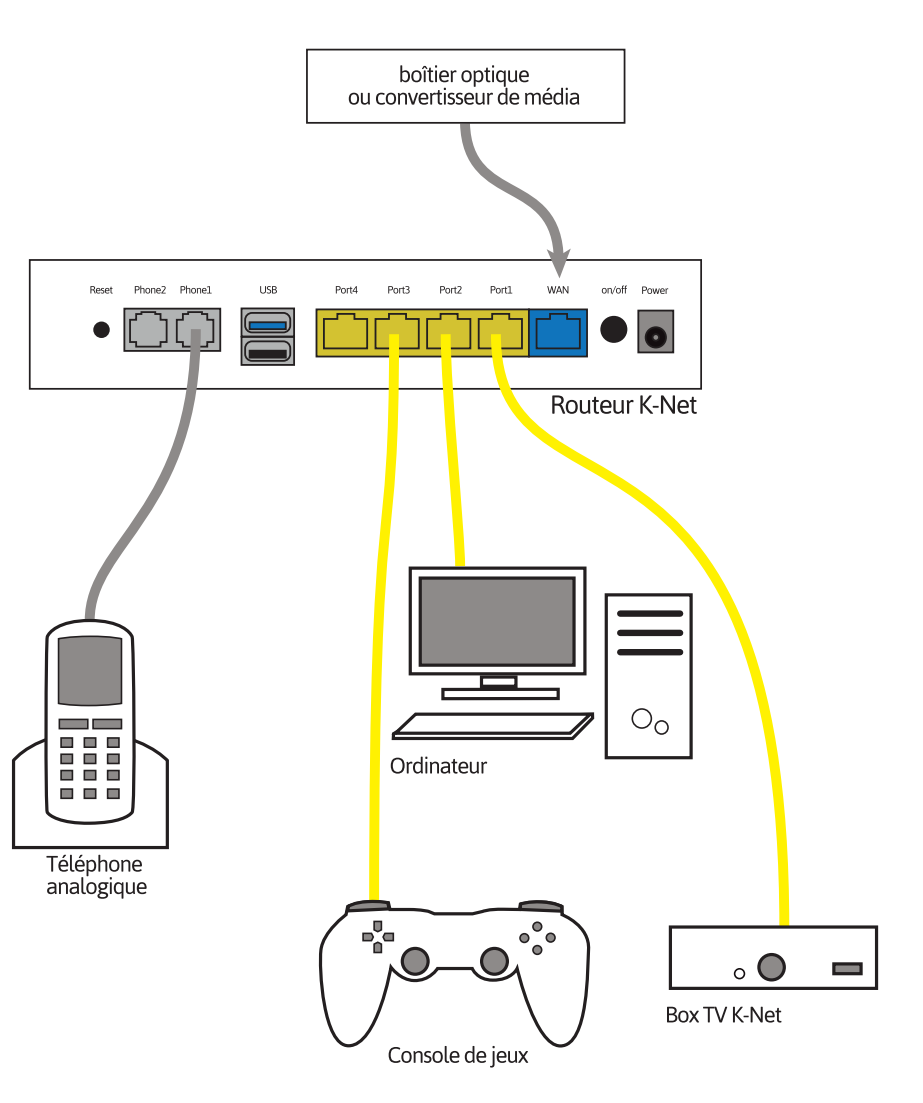

## CONFIGURATION

### Configuration du routeur

#### Accès au routeur

- Veuillez entrer l'adresse suivante dans votre navigateur : https://www.k-net.fr puis dirigez vous vers votre espace client (barre verte située en haut, onglet « Mon compte »).
- Connectez-vous à l'aide de vos identifiants que vous trouverez sur la fiche récapitulative.

| •3 Se connecter | Connexion                             | Ξ |
|-----------------|---------------------------------------|---|
|                 | Connection                            |   |
|                 | Votre enall ou code client K-Net      |   |
|                 | Votre mot de passe                    |   |
|                 | Se connector<br>Mot de partie cuble ? |   |

#### Cliquez à ce moment là sur « Espace client K-Net »

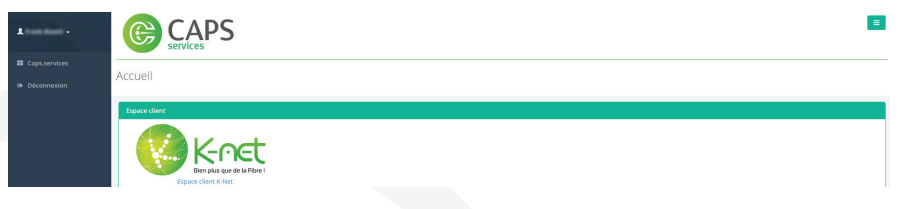

Après vous être identifié, vous accéderez à la Kbox en cliquant sur l'onglet « Matériel » puis sur « Configurer »

| K-∩et                | Mon matériel K-Net |                             |              |
|----------------------|--------------------|-----------------------------|--------------|
| Caps.services        | Mon routeur        |                             |              |
| Compte K-Net         |                    |                             |              |
| 인 Factures           | Adresse IP         | Adresse Mac                 | Action       |
|                      | 101.46.102.11      | And The Star Star Star Star | Configurer O |
| Adresses mail        | 10.4 7.4 9         | 0.000.000                   |              |
| Lignes téléphoniques |                    | 11.2 m / 11.2               |              |
|                      |                    |                             |              |
|                      |                    |                             |              |

### Configuration avancée

Pour l'utilisation du panneau de configuration, une documentation explicative vous est proposée en cliquant sur « Aide »

| K-net Makbox INFO                                                                                                    |                                                                                                    |        | Version | A Mon compte |
|----------------------------------------------------------------------------------------------------|----------------------------------------------------------------------------------------------------|--------|---------|--------------|
|                                                                                                    |                                                                                                    |        |         |              |
| Guide d'utilisation                                                                                                    | Cette page contient uniquement un guide d'utilisation et ne vous permet en aucun cas de modifier la configuration de votre KBOX.                                                                                                    |        |         |              |
| Navigation                                                                                                    |                                                                                                    |        |         |              |
| Informations KBOX                                                                                                    | Guide d'utilisation                                                                                                    |        |         |              |
| Configuration LAN                                                                                                    |                                                                                                    |        |         |              |
| Redirection de ports                                                                                                    | Bierwenue sur le panel de configuration de votre KBOX.                                                                                                    |        |         |              |
| Configuration WIFI                                                                                                    | Vous trouverez, sur cette page, un guide succinct d'utilisation de celui-ci.                                                                                                    |        |         |              |
| Partage de fichiers                                                                                                    |                                                                                                    |        |         |              |
| UPnP                                                                                                    | Navigation                                                                                                    |        |         |              |
| Bridge                                                                                                    |                                                                                                    |        |         |              |
| IPv6                                                                                                    | En cliquent sur:                                                                                                    |        |         |              |
| Redémarrage                                                                                                    | <ul> <li>Technie K-MEL, Volus leutus relatinge vers ale sale weu die K-MELT.</li> <li>Mar KBOX, volus éleer relatingé vers le premier menu die configuration de votre KBOX.</li> </ul>                                                                                                    |        |         |              |
| Reinitialisation                                                                                                    | Info, vous avez accès aux informations relatives à votre KBOX (réseau, système et équipements connectés).                                                                                                    |        |         |              |
| Anciennes configurations                                                                                                    | <ul> <li>LMM, Yous power computer vote IPF local, DVS, DPLP 6 IPS local.</li> <li>WIFL, vous power collevelosation vote VIF Pages horaires ou non, le configurer, faire des restrictions par adresse mac ou encore scanner les réseaux WIFI avoisinant.</li> </ul>                                |        |         |              |
| MBU                                                                                                    | <ul> <li>Medias, vous pouvez autoriser le montage de périphériques USB, activer I/UPIP et faire du paratage de ficihiers via DLNA ou Samba.</li> <li>Avaneé vous pouvez autoriser le montage de périphériques USB, activer I/UPIP et faire du paratage de ficihiers via DLNA ou Samba.</li> </ul> |        |         |              |
| Pre                                                                                                    | <ul> <li>Outline, yous pource patient rotes redonater ou printilitier vorter RBX, charger rue anciente configuration, lifecharger le fichier de chaines m3u ou encore réveiller un équipement à distance</li> </ul>                                                                               | via le |         |              |
| PIO TO                                                                                                    | Wake On Lan.                                                                                                    |        |         |              |
| Nonine Control of Control of Cont | Autor, Volis avec, acces a ce mini gaute.     Version, volis avec, acces à ce resión du panel et à ses changements.                                                                                                    |        |         |              |
| veision                                                                                                    | Mon compte, vous êtes redirigé vers votre espace client.                                                                                                    |        |         |              |
|                                                                                                    |                                                                                                    |        |         |              |

### Règles clés

- 1. A chaque modification il faut cliquer sur **Enregistrer** afin de valider vos choix.
- 2. Le routeur redémarre à chaque fois que vous cliquez sur **Enregistrer**.
- En cas de problème avec le routeur suite à un changement, veuillez le redémarrer grâce au bouton **On/Off** situé à l'arrière de ce dernier. Si le problème persiste, contacter l'assistance technique.

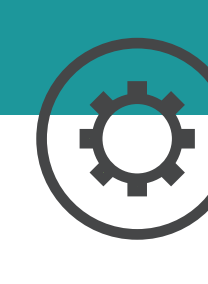

## CONFIGURATION

### Etat des voyants

### Convertisseur de média

тх

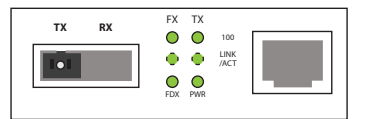

Etat de fonctionnement normal

convertisseur

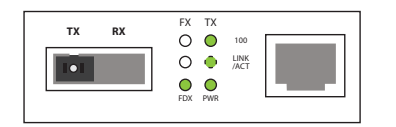

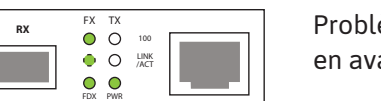

Problème sur le réseau ethernet, en aval du convertisseur

Problème sur la fibre, en amont du

#### Routeur KBox v2b

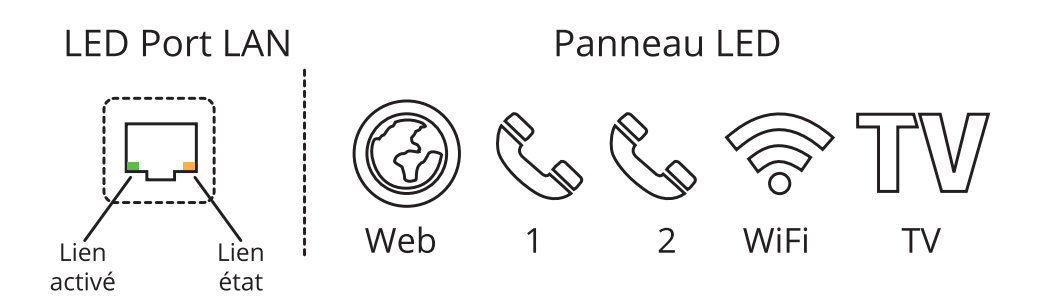

Lorsque la KBox v2b est prête, les voyants Web, Téléphone 1 et Wifi sont allumés **verts**.

• Si le voyant Web est allumé **rouge**, c'est que le câble RJ45 n'est pas branché correctement (soit dans le port Wan, soit dans le port LAN du boîtier fibre).

• Si le voyant Web clignote **rouge**, c'est qu'il n'y a pas de flux Internet. Il faut donc vérifier les branchements du câble Ethernet sur le port WAN de la KBox v2b, ainsi que sur le boîtier fibre, redémarrer votre KBox v2b et appeler le support technique si le problème persiste.

Lorsque la ligne est configurée sur la KBox v2b, le voyant téléphone 1 est allumé **vert**. Il suffit de brancher le câble RJ11 (fourni avec la KBox v2b) sur le port Téléphone 1.

### Plus de guides

Box TV K-Net, Téléphone IP Gigaset, Adaptateur de téléphone, retrouvez tous les guides en ligne : **https://www.k-net.fr/assistance** 

### Besoin d'aide ?

#### Le forum officiel K-Net

Venez partager votre expérience avec la communauté et obtenir de l'aide. L'équipe K-Net intervient quotidiennement sur le forum : **https://forum.k-net.fr** 

#### La Foire Aux Questions

Vous y trouverez des réponses aux questions administratives les plus fréquentes : **https://faq.k-net.fr** 

### Support téléphonique

09.72.350.350 Du lundi au vendredi, de 9h00 à 19h00. Le samedi, de 10h00 à 18h00.

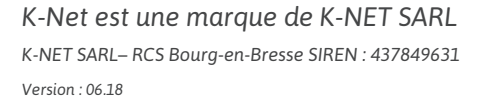

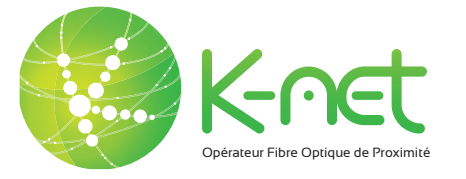

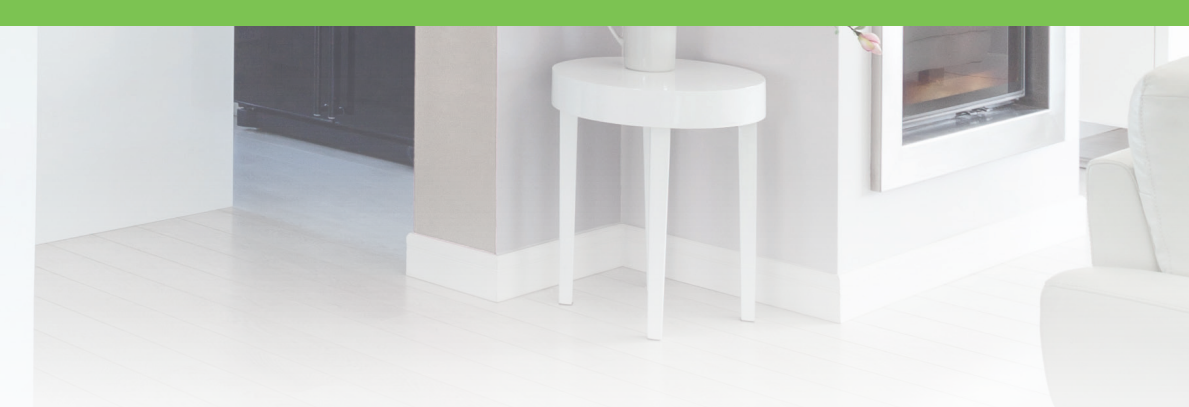

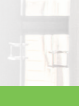